## How to Print

International College Subang

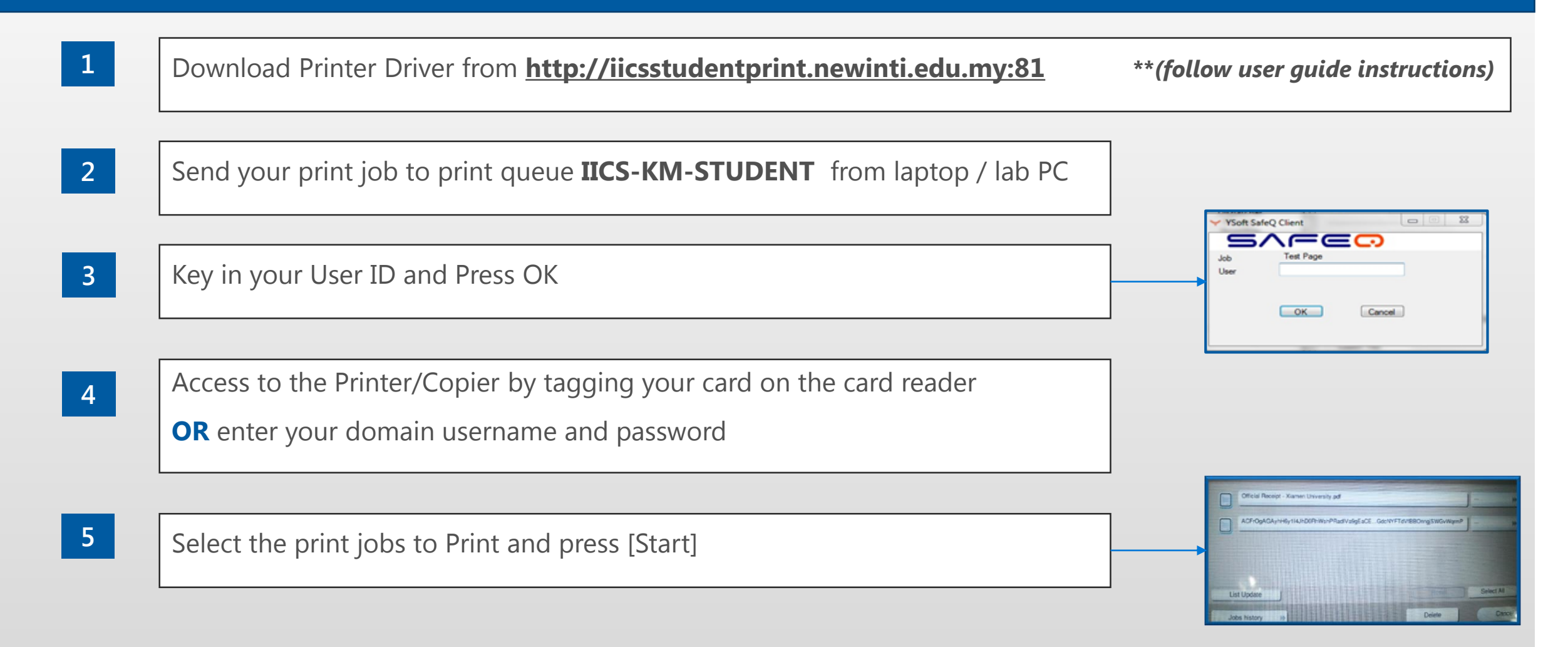

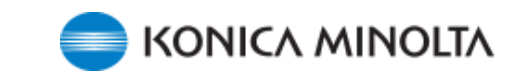

## How to do Web Print / Mobile Print

| 1 | bttpe://iiccetudontorint.nowinti.odu.mu/m |
|---|-------------------------------------------|
|   | nttps://licsstudentprint.newintl.edu.mv/m |

2 Login using your domain username and password

| Login for mobile print                               |
|------------------------------------------------------|
| SARCO'                                               |
| student1                                             |
|                                                      |
| Log in                                               |
| Copyright⊚ 2000-2015 Y Soft Corporation, a.s.        |
| After login, click the button O Upload new print job |

- 4 Click the button Choose File to select the document which you want to print
- 5 Click the [Upload] button to start send your document to the print queue
- 6 You will see a message appear said document successfully uploaded or fail
  - Click the button [OK] to go back to main page
  - You may now proceed to KM Printer to release your print

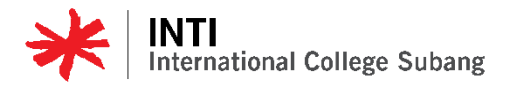

3

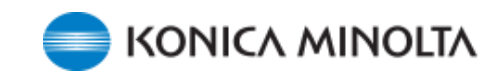

## How to Photocopy

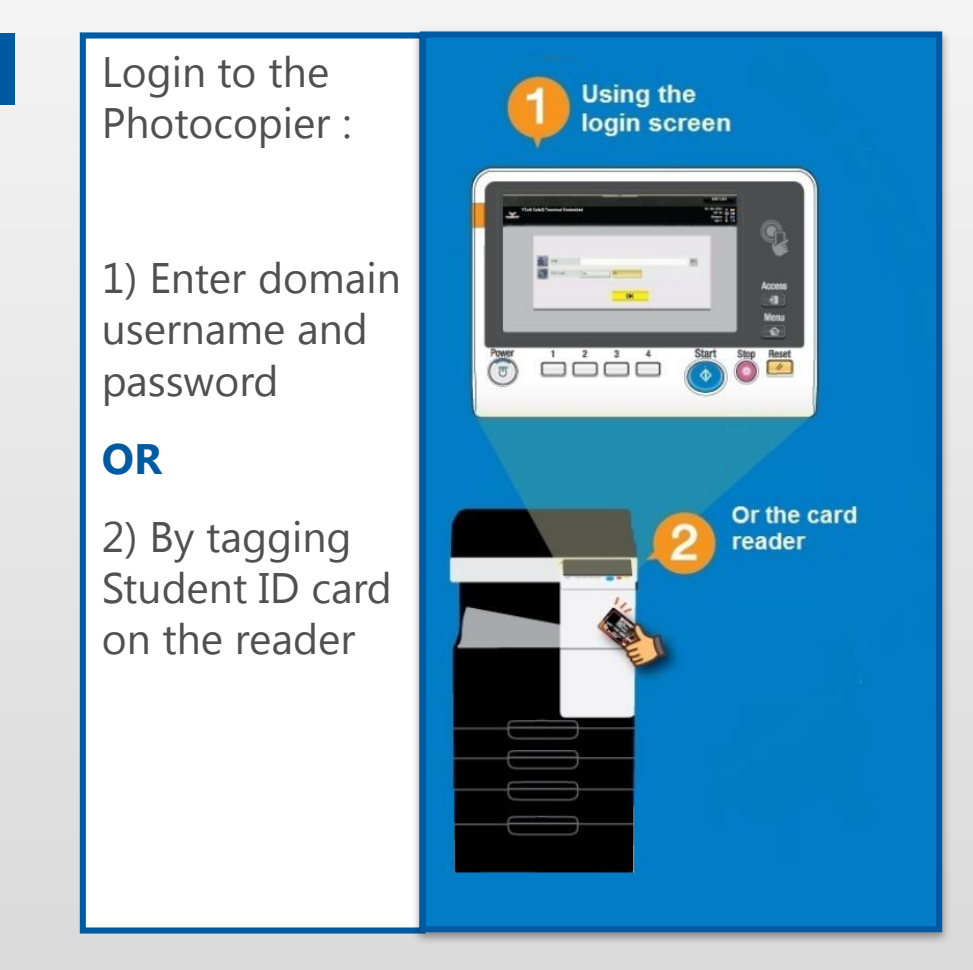

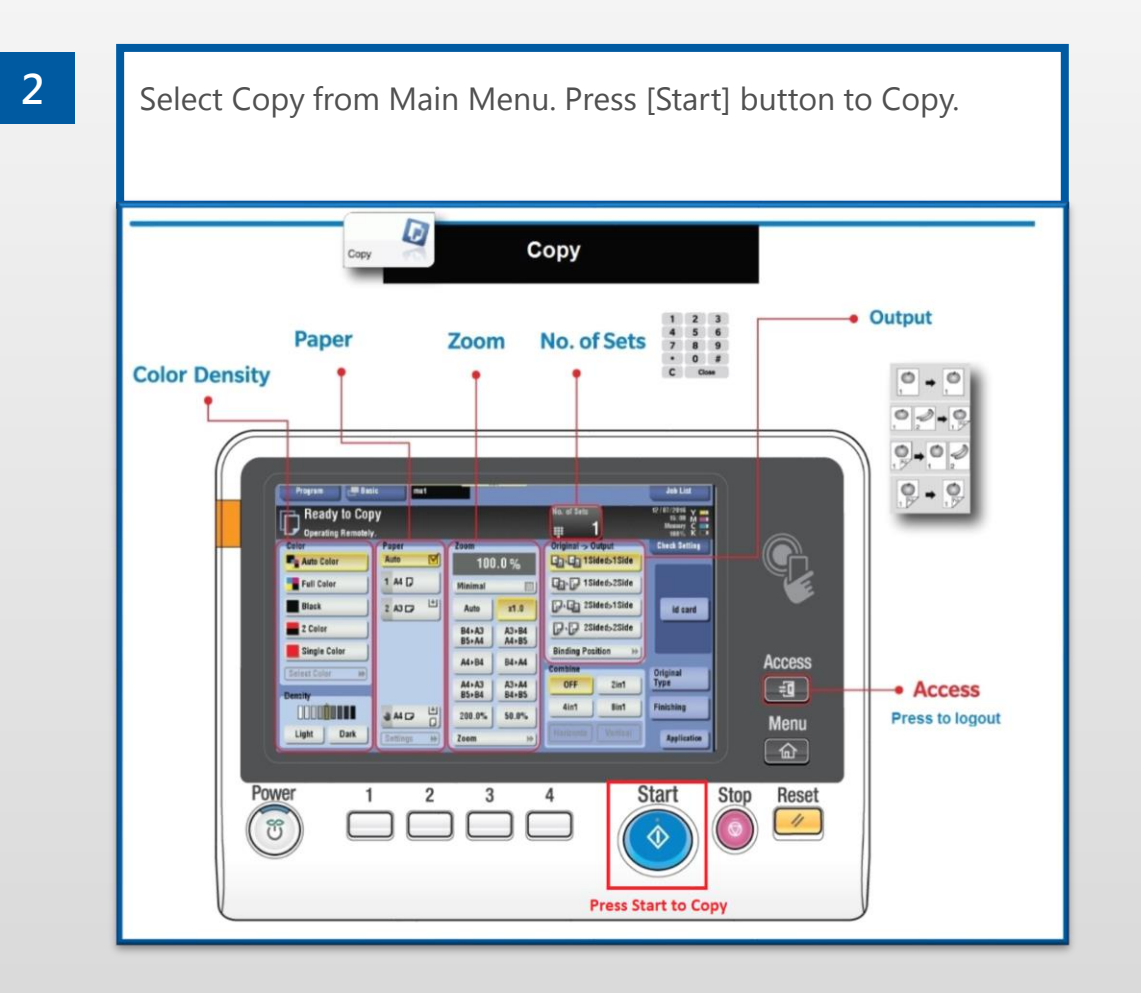

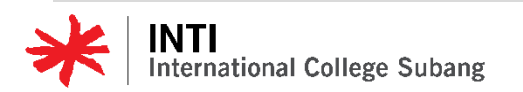

1

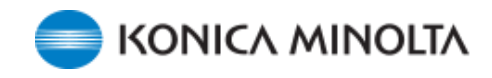